به نام خدا

## بانك اطلاعات نشريات كشور

### (Magiran)

تهیه کننده: فاطمه اتش فشان دانشکده علوم پزشکی گراش

14.1

معرفي بانك اطلاعات نشريات كشور:

هدف بانک اطلاعات نشریات کشور <sup>(</sup>Magiran)، ایجاد مرجعی کامل و کارآمد از نشریات کشور، به منظور رفع نیاز پژوهشگران و علاقمندان و معرفی عناوین متنوع نشریات و بسترسازی برای حضور موثر این رسانه دیرپا در صنعت نو پای اطلاع رسانی کشور است.

فعالیت این بانک از سال ۱۹۳۱ آغاز گردید و طبق ادعای مجموعه ،تا کنون موفق به پوشش و ارایه خدمات بیش از ۹۱۱۱ نشریه در حال انتشار شده است. این خدمات شامل درج شناسنامه نشریه، طرح روی جلد و فهرست مطالب

بفش منابع الكترونيك

راهنمای استفاده از بانک اطلاعات نشریات کشور (Magiran)

هر شماره و اقلام مقاله شناختی آنها با استفاده از مندرجات نشریه میباشد. کاربران می توانند با استفاده از فهرست الفبایی، فهرست موضوعی و جستجو به نشریات مورد نظر خود دست یابند. همچنین نشریات میتوانند متن کامل و یا گزیده مقالات خود را در این بانک در دسترس کاربران ساکن داخل و خارج کشور قرار دهند. امکانات دیگری چون اشتراک آنلاین نسخه چاپی نشریات همراه با پرداخت الکترونیک، ایجاد فهرست های مورد علاقه توسط اعضا، دریافت خبرنامه های مختلف از انتشار نشریات و بخش ویژه گردآوری و آرشیو اخبار مطبوعاتی کشور این سایت را به پایگاهی با تعامل مثبت با کاربرانش مبدل ساخته است.

امکان عضویت سالانه برای هر موسسه یا دانشگاهی فراهم است و هر سازمان می تواند عضویت در این مجموعه را برای کاربران خود از طریق دسترسی بر اساس آی.پی(IP) خود فراهم کند تا کاربران بتوانند به متن کامل مقالات دسترسی داشته باشند. همانطور که در تصویر زیر مشاهده می شود، دسترسی کاربران دانشگاه صنعتی اصفهان به متن کامل مقالات مگیران برقرار است.

|                                |                                             |              |                             | magirar اللهان نشريات کشور |                |          |  |
|--------------------------------|---------------------------------------------|--------------|-----------------------------|----------------------------|----------------|----------|--|
|                                | 🔻 راهنما                                    | דמוש יו מו 🔻 | اشتراک چاپكِ                | 🔻 خدمات اعضا               | 🔻 فهرست نشریات | صفحه اول |  |
| بيشرفته مطالب                  | ا ج <u>ستجوی</u>                            | بگرد         | یچو در مطالب همه مچلات<br>ا | ш <b>э</b>                 |                | حسنجو:   |  |
| ربران<br>اصفهان<br>برقرار است. | دسترسې کار<br>انشگاه صنعتې<br>, معالات سايت | دا<br>به ملن |                             |                            |                |          |  |

روشهای جستجو در بانک اطلاعات نشریات کشور: ۱- جستجوی ساده ۲- جستجوی پیشرفته ۹- جستجوی الفبایی نام نشریات

۴- جستجوی موضوعی نشریات

#### جستجوى ساده

سادهترین راه برای جستجوی مطالب استفاده از کادر جستجو است که در بالای کلیه صفحات، مشاهده می شود.

# بغش منابع الکترونیک بفش منابع الکترونیک الافات از بانک اطلاعات نشریات کشور (Magiran) بفت منابع الکترونیک بون منابع الار بانک اطلاعات نشریات کشور (سیون منابع) بون منابع الار بان الاول منابع الاول منابع الاول منابع الاول منابع الاول منابع الاول منابع الاول منابع الاول منابع الاول منابع الاول منابع الاول منابع الاول منابع الاول منابع الاول منابع الاول منابع الاول منابع الاول منابع الاول منابع الاول منابع منابع الاول منابع الاول منابع الاول منابع الاول منابع الاول منابع الاول منابع الاول منابع الاول منابع منابع الاول منابع الاول منابع الول منابع الاول منابع الاول منابع مل منابع

کافیست در این کادر کلمه یا عبارت مورد نظر خود را تایپ کنید و یکی از گزینههای "جستجوی نام و شناسنامه نشریات"، "جستجو در مطالب همه مجلات"، "جستجو در مطالب مجلات علمی مصوب" و "جستجو در مطالب روزنامههای عضو" یا "جستجو در بخش ویژه مطبوعات و رسانه" را انتخاب کرده و کلید "بگرد" را فشار دهید.

در این روش، دقیقا عین کلمه یا عبارت تایپ شده در عناوین مطالب، نام نویسندگان، چکیده و کلیدواژگان ثبت شده، جستجو و نتایج مرتبط، بازیابی می شود.

جستجوى پيشرفته

با انتخاب گزینه جستجوی پیشرفته مطالب، کاربران به صفحه جستجوی پیشرفته وارد شده و امکان جستجوی دقیقتر برای آنها فراهم می شود.

| بشابة د ۲شنا ماد مرجشنا،                                                                                                    |                           |
|----------------------------------------------------------------------------------------------------|---------------------------|
| دانستده علوه پرستی دراس                                                                                                    |                           |
| o راهنمای استفاده از بانک اطلاعات نشریات کشور (giran                                                                                  | بفش منابع الكترونيك       |
|                                                                                                    |                           |
|                                                                                                    |                           |
|                                                                                                    |                           |
|                                                                                                    |                           |
|                                                                                                    |                           |
|                                                                                                    |                           |
| یات 🔻 خدمات اعضا اشتراک چاپدی 👻 تماس با ما 👻 راهنما                                                                                   | مفحه اول 👻 فهرست نشر      |
| جستجو در مطالب همه محلات                                                                                                    | حسنجو:                    |
|                                                                                                    |                           |
| magiran.com > جستجوی مطالب                                                                                                    | راهنمای نشریات عضو        |
|                                                                                                    | .: راهنمای القبایی نشریات |
| راهنما                                                                                                    | .: راهنماڳ موضوعاي        |
| مطالبي را بياب که عنوان، نام تويسندکان، چکيده يا کليدواژکان انها<br>                                                                  | .: نشريات معتبر علمې      |
| شامل همه این واژه ها باشد(AND):                                                                                                    | ـ: نشریات دانشگاه ها      |
| شامل عين اين عبارت باشد:                                                                                                    | .: نشریات داراک متن       |
| شامل حداقل یکی از این واژه ها<br>باشد.(OR):                                                                                           | .: جستجوی نشریات          |
| شامل هیچیک از این واژه ها نباشد:                                                                                                    | .: نشريات مورد علاقه من   |
| * بين كلمات فقط space بزنيد و علائم ديگري تايب نكنيد،                                                                                 |                           |
| * اگر واژه مورد نظرتان دو کلمه اي است، بين<br>دو بخش آن "نقطه" تايپ کنيد.                                                             |                           |
| مثلا <b>صرفه.جويکِ</b>                                                                                                    |                           |
| جستهو در:                                                                                                    |                           |
| 🖄 نمایه کامل مطالب (عنوان، پدیداورنده، چکیده، کلیدواژگان) و متن روزنامه ها                                                            |                           |
| ا⊻ نمایه کامل مطالب (عنوان، پدیداورنده، چکیده، کلیدواژکان) و متن روزنامه ها<br>●<br>● مطالب همه مجلات عضو<br>~                        |                           |
| ⊻ تمایه کامل مطالب (عنوان، پدیداورنده، چکیده، کلیدواژگان) و متن روزنامه ها<br>● مطالب همه مجلات عضو<br>© فقط در مطالب مجلات علمی مصوب |                           |

چگونگی استفاده از کادر جستجوی پیشرفته:

- شامل همه این واژهها باشد )AND(: موتور جستجو، واژهها و عبارات وارد شده در این کادر را مورد جستجو قرار می دهد .نتیجه جستجو شامل مطالبی است که همه این واژهها در آنها وجود داشته باشد. البته ممکن است واژهها به همان ترتیب و توالی که وارد شده در عنوان، چکیده یا متن نباشند.

- شامل عین این عبارت باشد: هرچه در این کادر وارد کنید دقیقا جستجو می شود )عین عبارت و با همان ترتیب(

- شامل حداقل یکی از این واژهها باشد<sup>(</sup>OR): موتور جستجو، حداقل بر اساس یکی از واژهها و عبارات وارد شده در این کادر به جستجو میپردازد. در این حالت ضرورتی ندارد که همه کلمات در مطالب یافته شده همزمان وجود داشته باشند. کافی است یکی از واژهها در مطلبی وجود داشته باشد تا در نتایج جستجو دیده شود. این کادر برای مواقعی که مشغول جستجوی موضوعات مختلف هستید یا می خواهید مترادف کلمات را نیز همزمان جستجو کنید و یا ترتیب کلمات برایتان اهمیتی ندارد مفید است.

بفش منابع الكترونيك

راهنمای استفاده از بانک اطلاعات نشریات کشور (Magiran)

- شامل هیچ یک از این واژه ها نباشد: این کادر معمولاً همراه با کادرهای دیگر مورد استفاده قرار می گیرد و برای حذف شدن یک عبارت از نتایج جستجو به کار می رود.

\* استفاده ترکیبی از کادرهای موجود در جستجوی پیشرفته، کاربر را در جستجوی مطالب خاص یاری می دهد.

جستجوى الفبايي نام نشريات:

برای دستیابی به یک نشریه خاص ، بر روی گزینه "راهنمای الفبایی نشریات"، در سمت راست کلیک کرده و سپس حرف اول نام نشریه مورد نظر را انتخاب و عنوان مورد نظر را پیدا کنید. با انتخاب هر عنوان مجله ،به اطلاعات کامل مجله علاوه بر فهرست مقالات مندرج در آن دست می یابید.

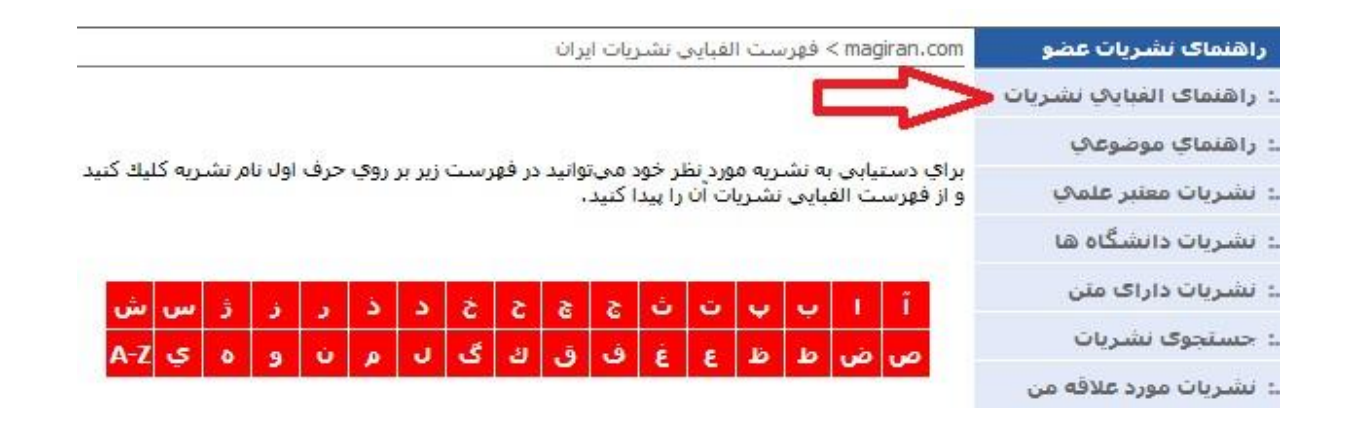

#### جستجوی موضوعی نشریات:

با انتخاب گزینه "راهنمای موضوعی"، موضوعات اصلی مشخص شده و در هر موضوع، نشریات مرتبط با آن موضوع لیست می شود که کاربر می تواند بر اساس موضوع، نشریه مورد نظر خود را پیدا کند.

| ئى                                                                  | دانشِکدہ علوم پزشکی گران                      |                            |
|---------------------------------------------------------------------|-----------------------------------------------|----------------------------|
| ز بانک اطلاعات نشریات کشور (lagiran                                 | ی راهن <i>مای</i> استفاده از                  | بفش منابع الكترونيدً       |
|                                                                     |                                               |                            |
|                                                                     |                                               |                            |
|                                                                     |                                               |                            |
| ران                                                                 | magiran.cor > راهنماي موضوعنی نشیریات ایر     | راهنمای نشریات عضو 🔹       |
|                                                                     |                                               | .: راهنماگ الفبايكِ نشريات |
|                                                                     |                                               | ـ: راهنماي موضوعاي         |
| (amai sale h s that                                                 | شربات علمها مصوب (بالأينية عامير-             | .: نشريات معتبر علمي       |
| پروهستای با عندی ترویعای<br>ب. هنر و معماری، مهندسای، علوم انسانای، | یزشکې، علوم پایه، کشاورزې، دامېزشکې           | .: نشریات دانشگاه ها       |
|                                                                     | دانشگاه آزاد، ISI                             | ـ: نشریات داراک متن        |
|                                                                     |                                               | .: جستجوی نشریات           |
| علوم يابه                                                           | <u>دىيات</u>                                  | .: نشریات مورد علاقه من    |
| ریاضیات، فیزیك، شیمی، نجوم،                                         | دبیات داستانی، شعر، ادبیات کودکان،            | I.                         |
| علوم اسلامک                                                         | قنر                                           | 1                          |
| معارف اسـلامـي، عـلوم قرآنـي،                                       | سىنما، تئاتر، موسىقى، ھنرھاي تجسمى،<br>ىكاسى، | ,                          |

با انتخاب یک نشریه، آخرین شماره نشریه، آرشیو شماره های گذشته و سایر اطلاعات مربوط به نشریه مشاهده می شود

همچنین می توان کلمات مورد نظر خود را فقط در مندرجات یک نشریه خاص جستجو نمود. بدین منظور با انتخاب گزینه جستجوی مطالب و انتخاب فیلد "آرشیو این مجله" جستجوی کلیدواژه مورد نظر در همان نشریه صورت می گیرد.

پژردش های کاربردی میندسی شيشي – پليش يژوهشى مشخصات نشريه أخرين شماره نشريه پژوهش هاي کاربردي مهندساي شيماي - پليمر . . . آرشيو شماره هاي گذشته جستجوي مطالب ISSN 2588-5316 سايت اختصاصك فصلنامه فنې و مهندسې - شيمې داراې رتبه علمې - پژوهشې (فنې مهندسی) تماس با نشریه ارسال الكترونيكك مقاله سال اول، شمارہ 2، زمستان 1396 جستجوف مطالب کلمه مورد نظر خود را وارد کنید مقاله يژوهشك ■ بررسـى خواص انرژي زايى پليمر جديد پرانرژي گليسيديل تري آزوليوم متيل نيترات در پيشـرانه جستجو در؛ هاي پاك فضاپيما با استفاده از شبيه سازي ديناميك مولكولي 💿 آرشيو اين مجله رضا اسدي\* ، كيومرث فرهادي ، محمد حسين سلطانياتي ، محمد غفارزاده صص 3-14 🔘 همه مجلات عضو 🗉 حكيدة 🗊 مشاهدة متن. [PDF 1009KB 🔘 مجلات علمی مصوب 🔘 متن روزنامه های عضو

بفش منابع الكترونيك

راهنمای استفاده از بانک اطلاعات نشریات کشور (Magiran)

نکات مهم:

- گرچه می توانید کلمات انگلیسی را نیز جستجو کنید اما به خاطر داشته باشید که بیشتر مجلات مجموعه به زبان فارسی است.
  - هیچ علامتی به جز کلمات مورد نظر را در کادر جستجو تایپ نکنید.
- موتور جستجوی این بانک، عبارت وارد شده در این کادر )شامل چند کلمه( را تفکیک نمیکند و به جستجوی دقیق عبارت میپردازد. مثلا اگر "بهره وری نیروی انسانی" را تایپ کنید باید حتما عین این عبارت در یکی از داده های مقاله شناختی مطلب موجود باشد تا در نتایج جستجو دیده شود. نتایجی که فقط کلمه "بهره وری" یا "نیروی انسانی" در آنها باشد را نمایش داده نمی شود.

#### جستجوی نشریات:

با انتخاب گزینه "جستجوی نشریات"، امکان جستجو بر اساس نام نشریه، دست اندرکاران و شهر و نشانی نشریه برای شما فراهم میشود

|                  |                           | ▼ راهنما       | 🛨 تماس با ما                        | اشتراک چاپې          | خدمات اعضا                  | شریات 🔻      | 🔻 فهرست ن           |
|------------------|---------------------------|----------------|-------------------------------------|----------------------|-----------------------------|--------------|---------------------|
| لات 💌            | در مطالب همه مجا          | جستجو          |                                     | 3                    | حسنجر                       |              |                     |
|                  |                           |                |                                     |                      |                             | ريات عضو     | راهنمای ن           |
|                  |                           |                |                                     |                      |                             | فبايب نشريات | .: راهنماک ال       |
| سايت به دوستان   | 🖃 معرفی س                 |                |                                     |                      |                             | وضوعات       | .: راهنماې م        |
| شتراک نشریات     | 🏆 سفارش ان                |                |                                     |                      |                             | يتبر علم\ي   | .: نشريات مع        |
|                  | 🖃 گزارش اش                |                |                                     |                      |                             | یشگاه ها     | .: نشریات داi       |
| رات              |                           | ستفاده كنيد :  | مکانات ک <mark>ا</mark> در روبرو ان | ریه مورد نظرتان از ا | برا <mark>ک</mark> جستجو نش | راک متن      | .: نشریات دار       |
| خود را وارد کنید | کلمه مورد نظر             | $\leq \exists$ |                                     |                      |                             | شريات        | جسنجوی ز            |
|                  |                           | -              |                                     |                      |                             | رد علاقه من  | ے نشریات م <u>و</u> |
| همه              | 🔽 جستجوی                  |                |                                     |                      |                             |              |                     |
| نام نشـريه       | 🔲 جستجوی                  |                |                                     |                      |                             |              |                     |
| دست اندركاران    | 🛄 جستجوی                  |                |                                     |                      |                             |              |                     |
| شهر، تشانی<br>مه | ا جستجوی<br>دوره انتشار ه |                |                                     |                      |                             |              |                     |
| جستجو            |                           |                |                                     |                      |                             |              |                     |

نتايج جستجو:

بفش منابع الكترونيك

راهنمای استفاده از بانک اطلاعات نشریات کشور (Magiran)

در صفحه نتایج جستجو، لیست مقالات بازیابی شده قابل مشاهده است. در صورتی که گزینه مشاهده متن، وجود داشته باشد متن کامل آن مقاله از طریق بانک اطلاعات نشریات کشور، در دسترس خواهد بود. چنانچه، یک موسسه در این مجموعه عضو باشد دسترسی به متن کامل آن مقاله، برای کاربران آن موسسه فراهم خواهد بود، در غیر اینصورت فقط چکیده مقاله قابل دسترس خواهد بود.

|                                                  | 🔻 راهنما                 | 🔻 تماس با ما                             | اشتراک چاپې                                        | 🔻 خدمات اعضا                                                         | ت نشریات                             | 🗕 فهرس                                      | صفحه اول                              |
|--------------------------------------------------|--------------------------|------------------------------------------|----------------------------------------------------|----------------------------------------------------------------------|--------------------------------------|---------------------------------------------|---------------------------------------|
| مطالب همه مجلات 💌                                | جستجو در ه               |                                          | ج <b>و:</b> دانش                                   | جست                                                                  |                                      |                                             |                                       |
|                                                  |                          |                                          |                                                    | ۱ > جستجوی مطالب                                                     | nagiran.com                          | ، عضو                                       | راهنماک نشریات                        |
| ا معرفی سایت به دوستان 🖃<br>س مادش اشتراک نشریات |                          |                                          | يضو                                                | ر <mark>جستحوک پیشرفته</mark><br>بو در آرشیو همه مجلات :             | <mark>نمایش کاد</mark><br>نتیجه جستج | ب نشریات<br>عرب                             | : راهنماک الغبای۸<br>: راهنماکِ موضو: |
| ی گزارش اشکال در اطلاعات                         | 👁 صفحه 1 💌 از 25         |                                          |                                                    |                                                                      |                                      | .: نشریات معتبر علمی<br>: نشریات دانشگاه ها |                                       |
|                                                  | گیاهچه چا <mark>ې</mark> | حوان <mark>ه</mark> زنګِ و رشد کُ        | اسيد بر شاخص هاي                                   | ینگ بذر با سالیسیلیك<br>ت تنش خشكي                                   | ⊫ اثر پرایه<br>لرش لحد               | متن<br>بات                                  | : نشریات داراک<br>: جستجوی نشری       |
|                                                  |                          | سروي لمجيري<br><u>ــتان 1397</u> صص 1-15 | ،انش شهر کې ، پریسا خد<br>بال ینجم، شماره 4، زمس   | پور دهکردي، عبدالرزاف د<br>وم و تحقیقات بذر ایران، پ                 | الهه احمد<br><u>تشریه عل</u>         | لاقه من                                     | : نشریات مورد ع                       |
|                                                  | يانجې مديريت             | سازماني با نغش م                         | ث <mark>کسبوکار بر عملکرد ب</mark><br>دضا بندانه . | تاثیر گرایش استراتژیا<br>در ، محمد عصاریان، حمید                     | ∎ بررسې<br>دانش<br>مونا جامب         |                                             |                                       |
|                                                  |                          | 854-83                                   | رف پرداری<br>3، زمستان <u>1397</u> مص 5<br>PDF 80] | ور ۲ شمید سیاریان میش<br>بدیریت بازرگانی، شهاره 8<br>ساهده مین [4kb] | فصلنامه ه<br>۱ چکنده                 |                                             |                                       |

#### عضویت در سایت magiran:

عضویت در سایت به معنی امکان دسترسی به تمام متن مقالات نیست )این مسئله بستگی به خرید سازمان و میزان هزینه پرداخت شده توسط آن دارد(. شما با عضویت در سایت میتوانید از امکانات سایت همچون ایجاد فهرست نشریات مورد علاقه، اطلاع از انتشار نشریات و ... بهره مند شوید.

در صفحه اول سایت، در قسمت خدمات سایت بر روی "فرم عضویت" کلیک کنید. فرم نمایش داده میشود . با تکمیل فرم عضویت، ثبت نام در سایت انجام خواهد شد. در مراجعات بعدی، هر کاربر می تواند با شناسه کاربری و رمز عبور خود وارد شده و از امکانات سایت استفاده نماید.

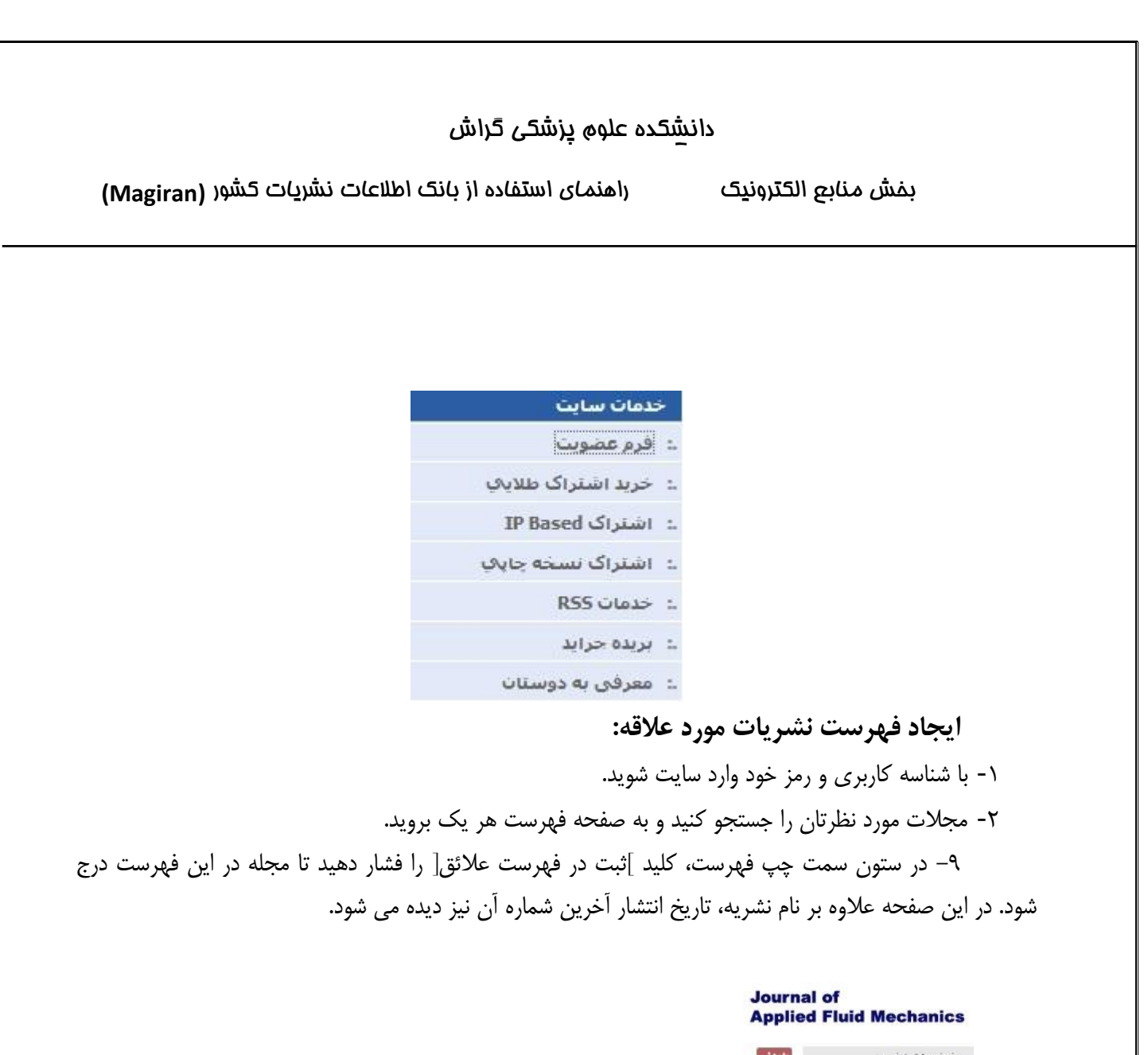

| مشحصات تشريه             | پروهسی                                                                                                    |                                                                  |                          |
|--------------------------|----------------------------------------------------------------------------------------------------|------------------------------------------------------------------|--------------------------|
| أخربن شماره              |                                                                                                    |                                                                  | . A                      |
| ارشيو شماره هاي گذشته    | 129                                                                                                    | مجله مكانيك سيالات كاربردي                                       | الت المغربيين            |
| حستجوي مطالب             | Fluid Mechanics                                                                                                    | Journal Of Applied Fluid Mechanics                               | ומיט פענשט אי גענוט 🖃    |
| سایت اختصاص <sup>ی</sup> | Marcane - Anna - Anna - | ISSN 1735-3572                                                   | 🗾 نین در ففرست علائه .   |
| تماس با نشریه            | ing                                                                                                    |                                                                  |                          |
| ارسال الكترونيكي مقاله   | Anne Antonio Contra                                                                                                    | دوماهنامه داراي رتبه علمي - پژوهشني (علوم پايه) به زبان انگليسني | 🖃 معرفی سایت به دیگران   |
|                          | States - States                                                                                                    | سال يازدهم، شاماره 6 🥏                                           | 🖃 گزارش اشکال در اطلاعات |
|                          |                                                                                                    |                                                                  | 👾 اشتراک نشریات دیگ      |

چگونگی دسترسی به فهرست نشریات مورد علاقه:

۱- با شناسه کاربری و رمز خود وارد سایت شوید.

۲- در ستون سمت چپ کلیه صفحات در کادر امکانات اعضا، کلید ]نشریات مورد علاقه[ را فشار دهید.
 همچنین با درج شماره جدید هر یک از مجلات مورد علاقه شما، ایمیلی از طرف سایت برای شما ارسال خواهد شد.

حذف مجله از فهرست نشريات مورد علاقه:

بفش منابع الكترونيك

راهنمای استفاده از بانک اطلاعات نشریات کشور (Magiran)

هنگامی که با شناسه کاربری و رمز خود به سایت وارد شوید، در ستون سمت چپ سایت، کادری با عنوان "امکانات اعضا" دیده میشود. یکی از کلیدهای این بخش "نشریات مورد علاقه" است. روی آن کلیک کنید تا فهرست نشریاتی که قبلا ثبت کرده اید نمایش داده شود. برای حذف هر یک از مجلات از فهرست، کلید "حذف" را فشار دهید.

#### نحوهي ارسال الكترونيكي مقاله براي يك نشريه:

۱- ابتدا نشریه مورد نظر را جستجو کرده و وارد صفحه اختصاصی نشریه شوید .
 ۲- سپس در سمت راست صفحه گزینه "سایت اختصاصی" را انتخاب کنید و وارد سایت نشریه شوید

۹- پس از مطالعه "راهنمای نگارش مقاله" در قسمت "برای نویسنگان"، به "راهنمای ارسال مقاله" رجوع کنید.

اطلاع از انتشار نشریات با ایمیل و RSS:

–اطلاع رسانی از طریق ایمیل:

اگر مایلید از انتشار و ثبت مجلات مورد علاقه تان در سایت <sup>magiran.com</sup> از طریق ایمیل آگاه شوید به روش زیر عمل کنید:

- درسایت عضو شوید.
- با شناسه کاربری و رمز عبور خود به سایت وارد شوید.
- مجله مورد نظر خود را پيدا كنيد و به صفحه فهرست آخرين شماره مراجعه كنيد.
- در ستون سمت چپ عناوین مطالب، بر روی عبارت "ثبت در فهرست علایق" کلیک کنید تا نام مجله در فهرست اختصاصی شما ثبت شود.
  - با ثبت هر شماره از این مجله در سایت، اطلاعات و لینک آن به نشانی ایمیل شما ارسال خواهد شد.

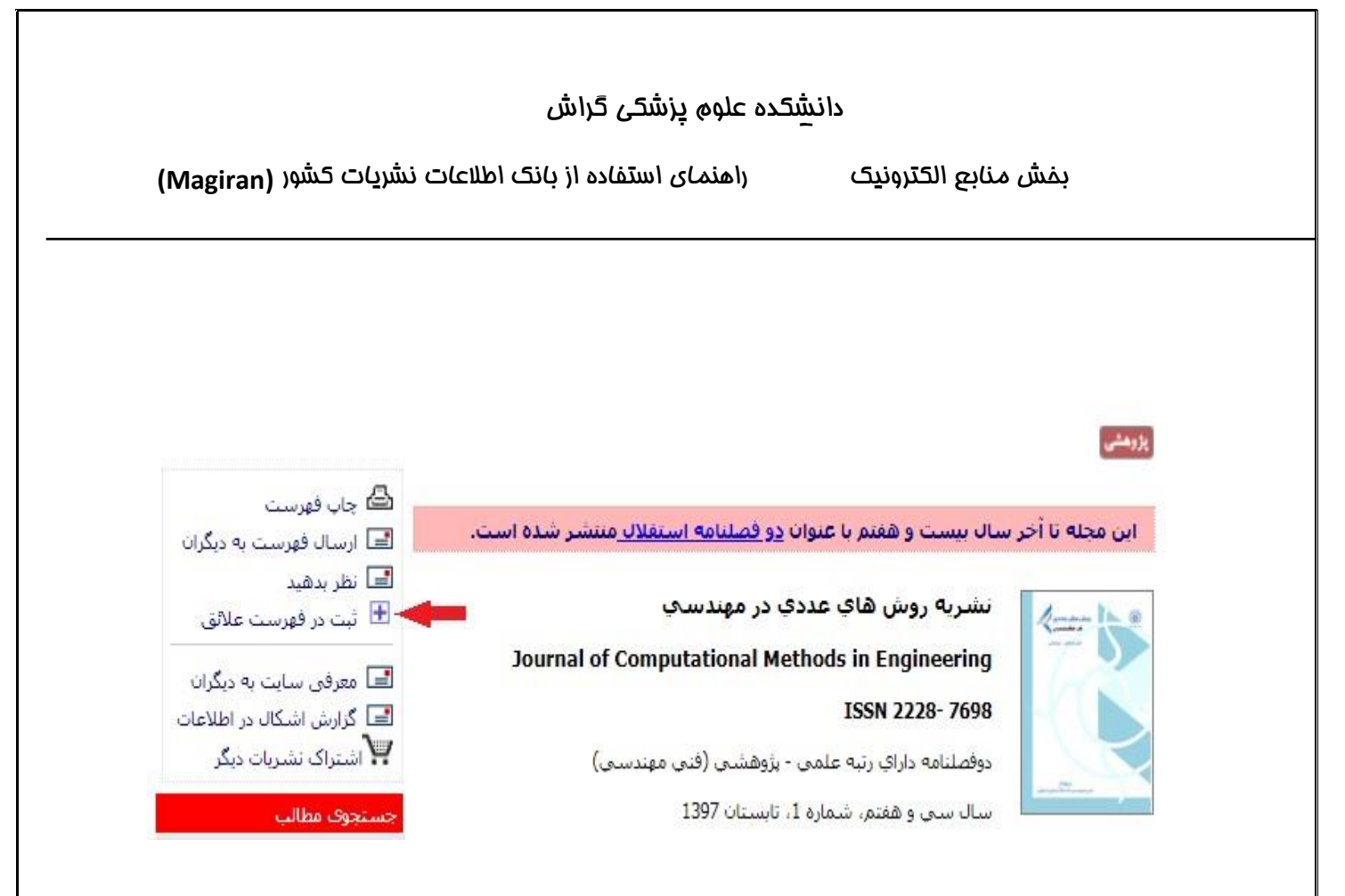

اطلاع از انتشار شمارههای جدید نشریات مورد علاقه از طریق RSS:

هنگامی که با شناسه و رمز خود به سایت وارد شوید، در ستون سمت چپ سایت کادری با عنوان "امکانات اعضا" دیده می شود. یکی از کلیدهای این بخش "نشریات مورد علاقه" است. روی آن کلیک کنید تا فهرست نشریاتی که قبلا ثبت کرده اید نمایش داده شود.

کافیست یکی از نرم افزارهای خبرخوان )RSS Reader( را در رایانه خود نصب کنید و با کلیک روی کلید و کپی خط نشانی در نرم افزار مورد استفاده خود، فهرست روزآمد مجلات تازه انتشار مورد علاقه خود را در نرم افزار خبرخوان خود مشاهده نموده و با استفاده از لینک موجود به صفحه فهرست آن نشریه وارد شوید.

راهنمای استفاده از بانک اطلاعات نشریات کشور (Magiran)

بفش منابع الكترونيك

اطلاع از انتشار شمارههای جدید مجلات در موضوعات مورد نظر از طریق RSS: اگر مایلید بدون تعیین کردن نام مجله خاصی، از انتشار مجلات مختلف در یک یا چند موضوع مطلع شوید به فهرست موضوعی نشریات مراجعه و گروه موضوع مورد نظر را باز کنید. کافیست یکی از نرم افزارهای خبرخوان )RSS Reader( را در رایانه خود نصب کنید و با کلیک روی کلید و کپی خط نشانی در نرم افزار مورد استفاده خود، فهرست روزآمد مجلات ثبت شده در هر موضوع را در نرم افزار خبرخوان خود مشاهده نموده و با استفاده از لینک موجود به صفحه فهرست آن نشریه وارد شوید.

| شريات ايران                 | magiran.com > راهنماي موضوعي ن     | راهنمای نشریات عضو     |  |  |
|-----------------------------|------------------------------------|------------------------|--|--|
|                             |                                    | راهنماك الغبايك نشريات |  |  |
|                             |                                    |                        |  |  |
| <b>مي</b> (104 عنوان)       | <u>فهرست موضوعک &gt; فنک مهندس</u> | نشريات معتبر علمك      |  |  |
|                             |                                    | نشریات دانشگاه ها      |  |  |
|                             | شامل موضوعات                       | نشريات داراک متن       |  |  |
|                             |                                    | حسنجوى نشريات          |  |  |
| مهندساف برق                 | مهندسه الكترونيك                   | نشريات مورد علاقه من   |  |  |
| <u>مهندسه پزشکه</u>         | مهندساف عمران                      |                        |  |  |
| <u>مهندساف متالورژگ</u>     | <u>شهرسازی و معماری</u>            |                        |  |  |
| <u>مهندسای نقشیه برداری</u> | <u>مهندسی معدن</u>                 |                        |  |  |
| مهندستن مشاور               | مهندسی ارتباطات                    |                        |  |  |
| مهندساف صنابع               | فنک مهندسک(عمومک)                  |                        |  |  |

#### دسترسی به روزنامهها:

در بانک اطلاعات نشریات کشور، متن روزنامههای سراسری و معتبری چون "اعتماد"، "ایران"، "جام جم"، "دنیای اقتصاد"، "رسالت"، "شرق" و "کیهان" نیز درج می گردد. هر کاربر میتواند با انتخاب عنوان هر روزنامه در سمت چپ صفحه اول سایت، فهرست مطالب جدیدترین شماره روزنامه را مشاهده ومتن کامل آنها را دانلود نماید . همچنین در سمت راست صفحه میتوان به سایر شمارهها، مشخصات و سایت اختصاصی روزنامهها دسترسی پیدا کرد.

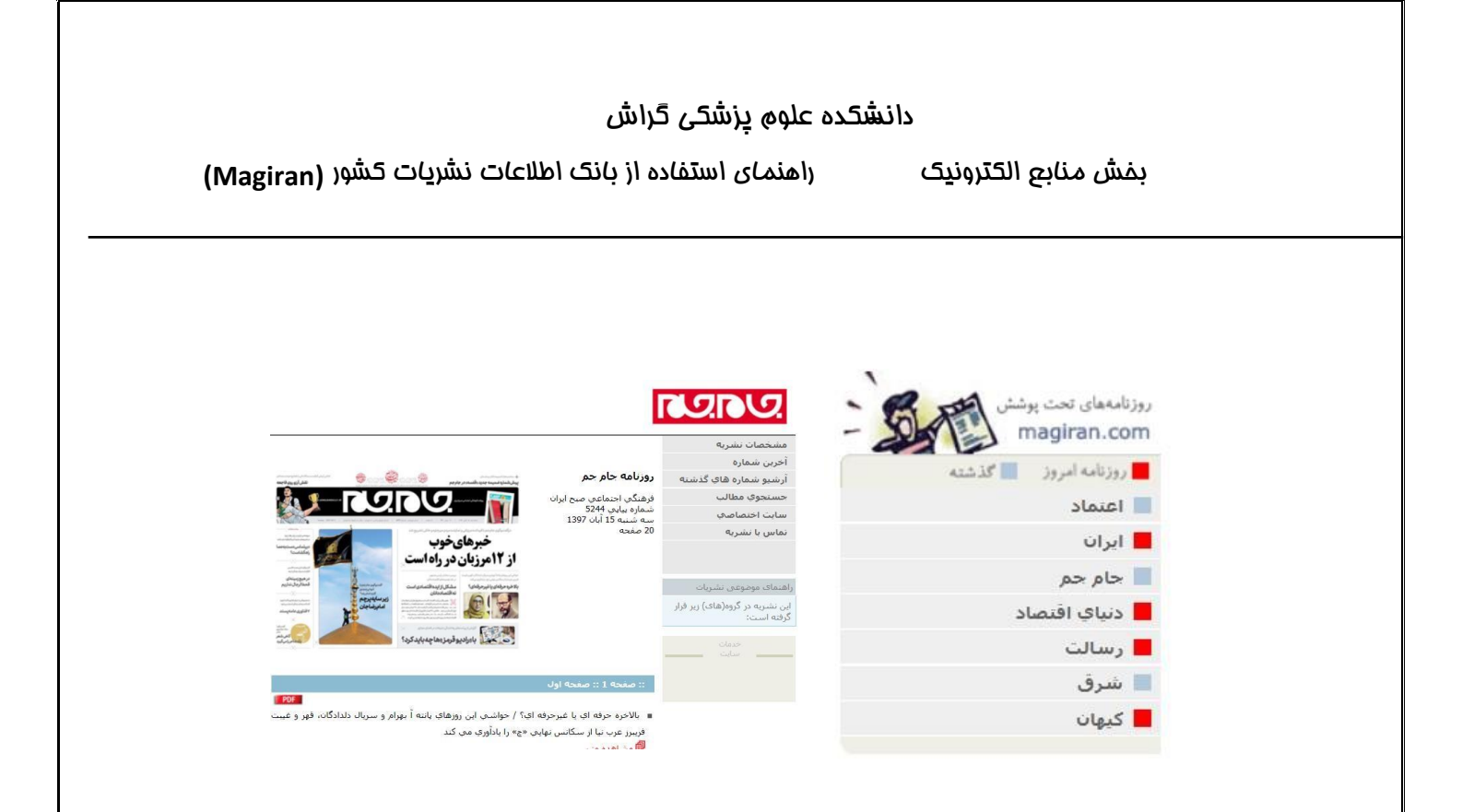

#### 01

#### دريافت عناوين برگزيده روزنامهها:

در صورت عضویت در سایت، میتوانید کلیدواژگان و عبارات مورد نظر خود را به سایت اعلام نمایید. هر روز بعد از درج متن روزنامههای انتخابی در سایت، متن کامل آنها جستجو شده و عناوین مقالات و اخباری که حاوی کلمات مورد نظر شما باشند تنظیم شده و به نشانی ایمیل شما ارسال می گردند. کافی است بر روی لینکهای مندرج در ایمیل دریافتی کلیک کنید تا به سایت وارد شده و متن مطلب مورد نظر خود را مشاهده نمایید.

- راهنمای استفاده از خدمات:

- با شناسه و رمز خود به سایت وارد شوید.
- از منوی اصلی سایت در بالای صفحات "خدمات اعضا" و سپس "بریده جراید در ایمیل شما" را انتخاب کنید.
- در بخش مربوطه کلمات یا عبارات مورد نظر را وارد نمایید و نام روزنامههای مورد نظر یا همه آنها را انتخاب نمایید.
  توجه داشته باشید که مبنای این خدمات جستجوی عین کلمات یا عبارت ثبت شده توسط شما میباشد. سایت این کلمات را در متن مطالب روزنامهها جستجو میکند و در صورت یافتن یکی از کلمات آن عنوان را برای شما ارسال میکند. همچنین تعداد عناوین ارسالی محدود به ۱۱ عنوان میباشد. پس بهتر است از درج کلمات عمومی مانند
  "ایران"، "اقتصاد" و مانند آن خودداری کنید و حتی الامکان کلمات و عبارات ثبت شده توسط شما میباشد. سایت این اسال میکند.
  - کلید "ذخیره کلیدواژگان" را فشار دهید.
  - منتظر دریافت عناوین مقالات باشید. شما هر روز می توانید به سایت مراجعه و از همین روش کلمات مورد نظر را مطابق با شرایط و اتفاقات روز تغییر دهید.

بفش منابع الکترونیک راهنمای استفاده از بانک اطلاعات نشریات کشور (Magiran)

منابع و مأخذ:

(Magiran) راهنمای وب سایت بانک اطلاعات نشریات کشور

00